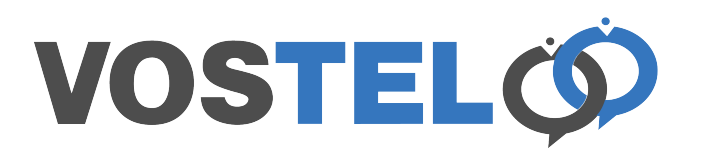

This setup was written for Mac although it should be a similar setup for Windows.

Open Outlook and from the Menu choose Outlook, Preferences

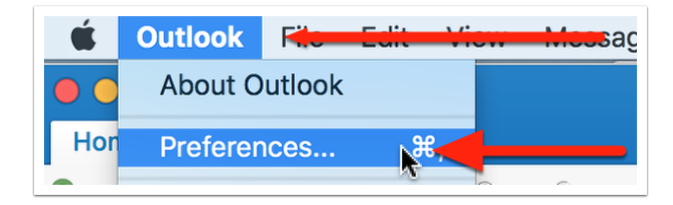

On the preferences page choose Account

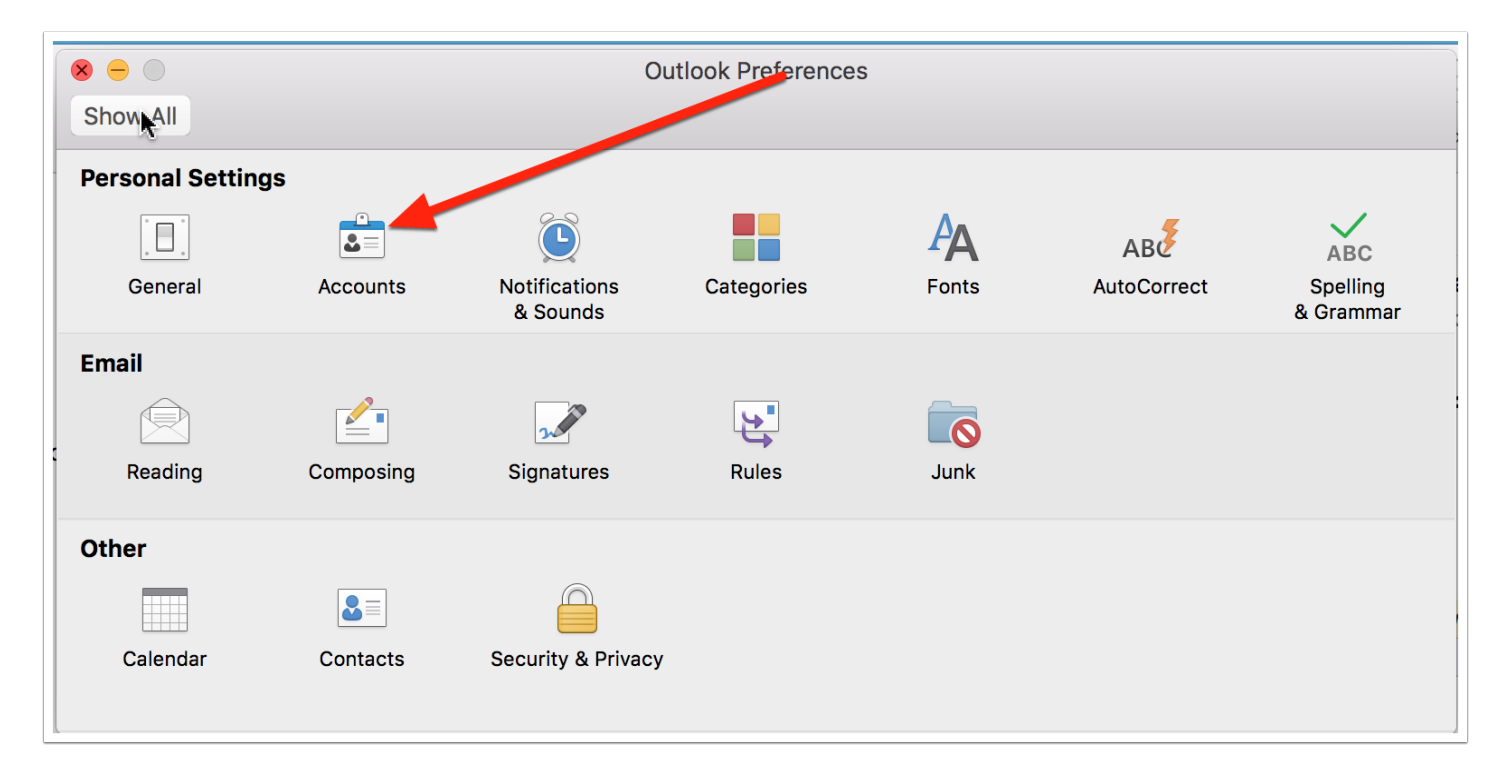

At the bottom of the Accounts page click the + button

|      | <ul> <li>✓ Override defaul</li> <li>✓ Use SSL to con</li> </ul> |
|------|-----------------------------------------------------------------|
| + *- | More Options                                                    |

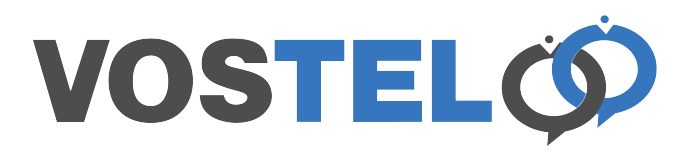

## Choose New Account

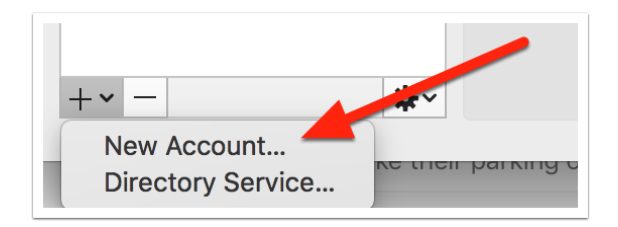

Enter your emai address followed by continue

| Please enter your email addr | ess |
|------------------------------|-----|
| Email<br>glenn@voslite.co.uk |     |
| Continue                     |     |

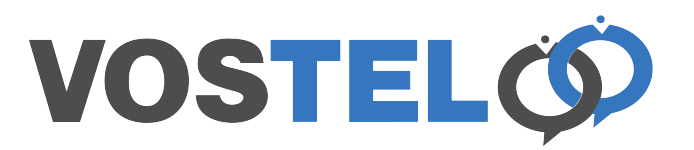

The system will now do a search but should fail. Choose IMAP/POP

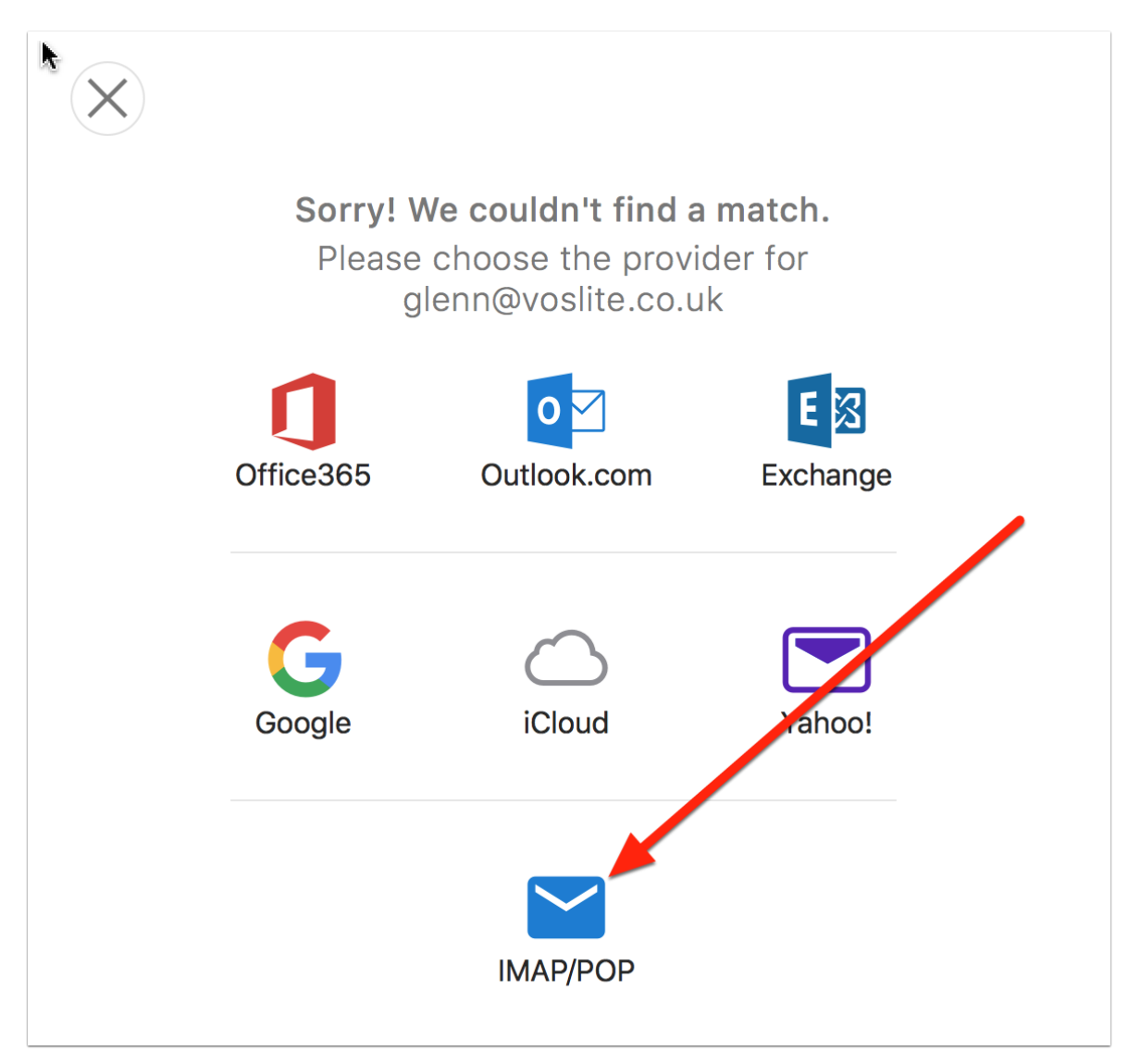

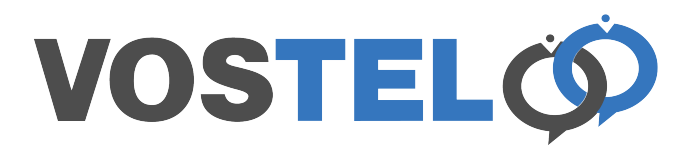

Some of these fields should already be completed. Make Sure Type is IMAP, Enter email address if required. Your username is your email addess, enter your password. For incoming and Outgoing server add the details supplied by us. Please make sure the SSL settings and ports settings are the same as the picture below. Once completed click add account

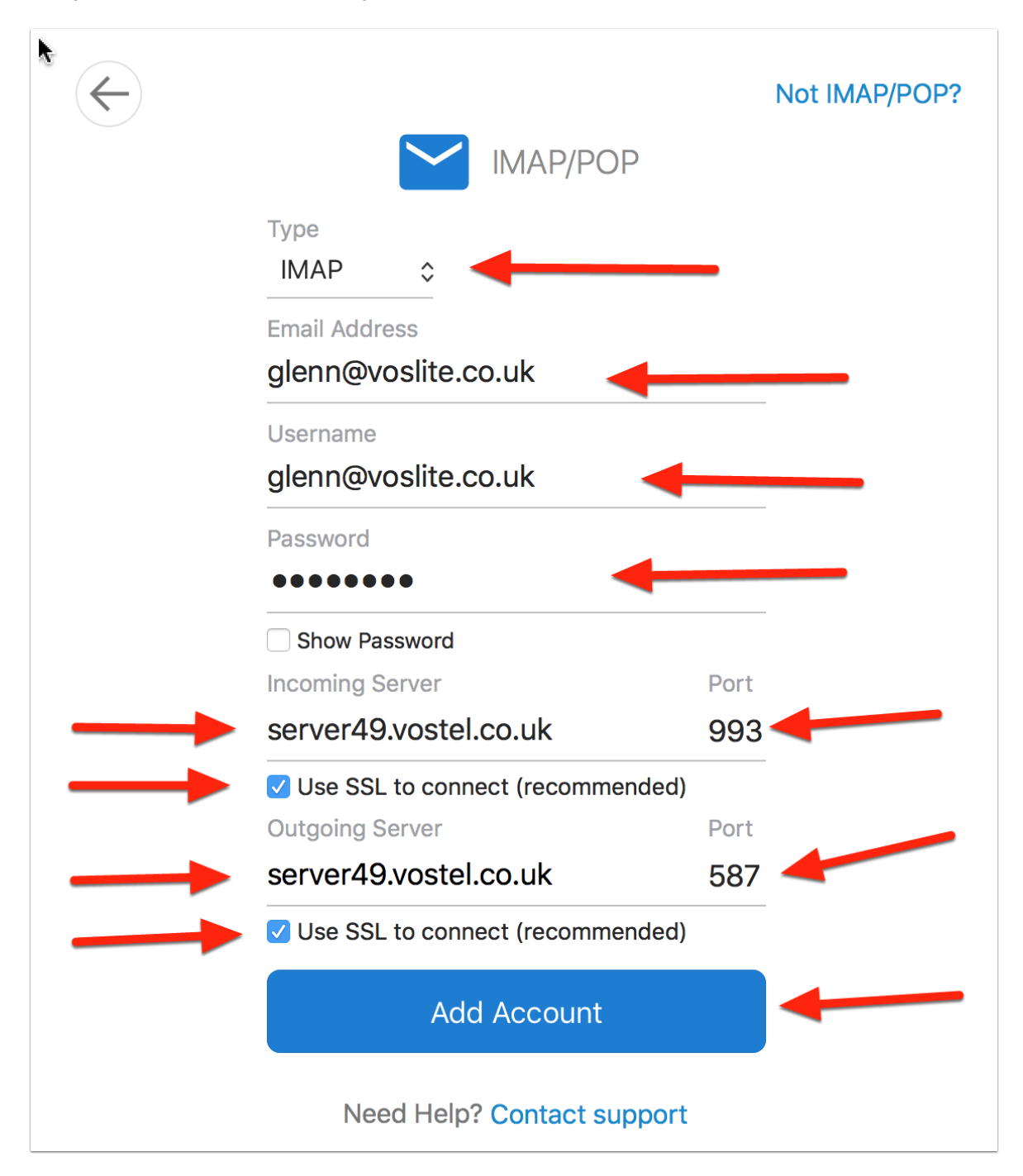

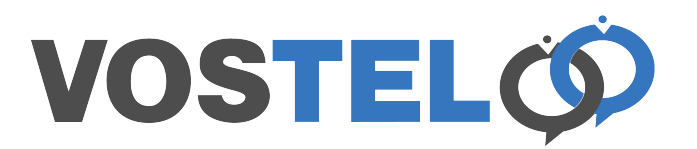

Now click done and your completed. The setup.

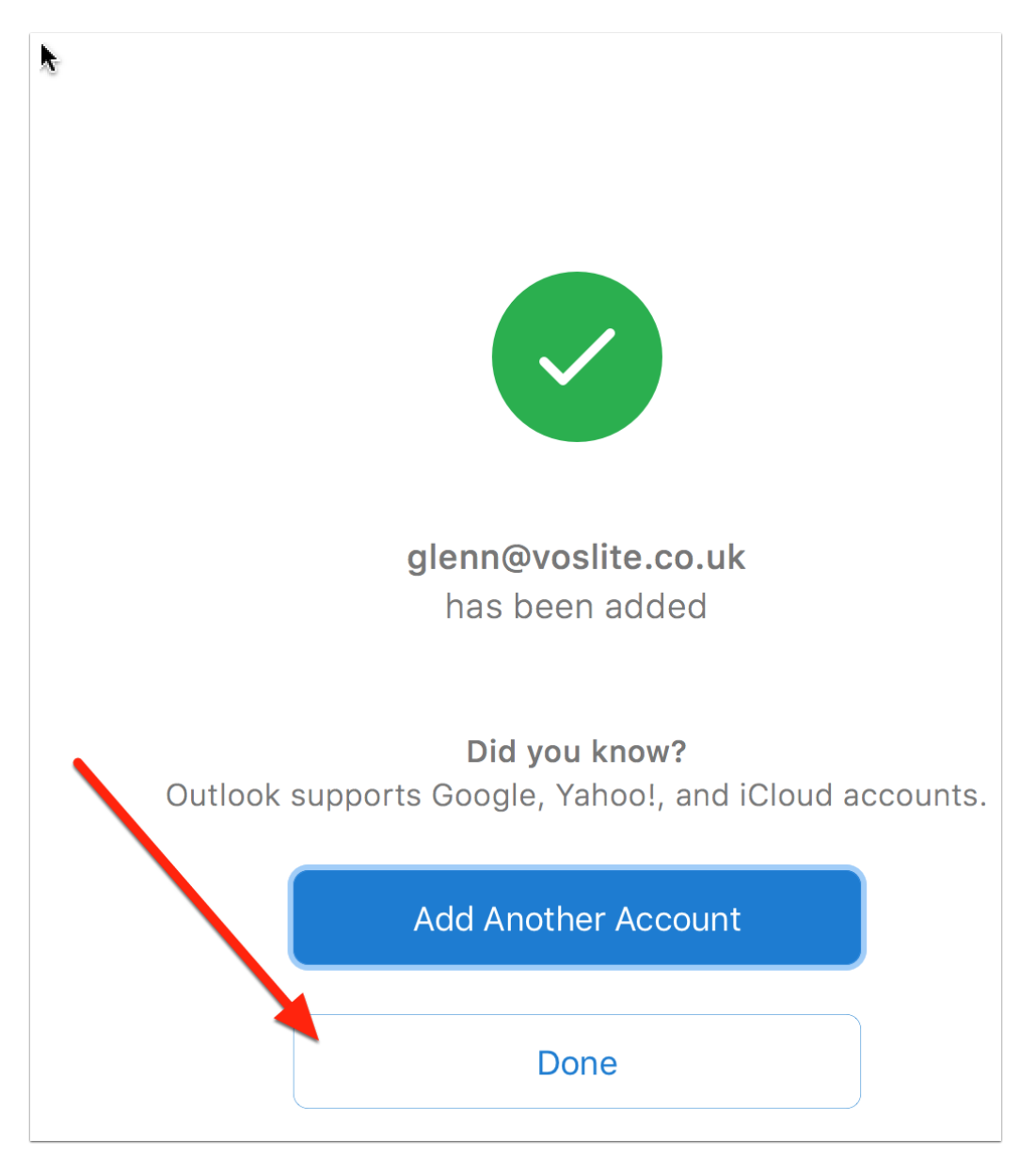

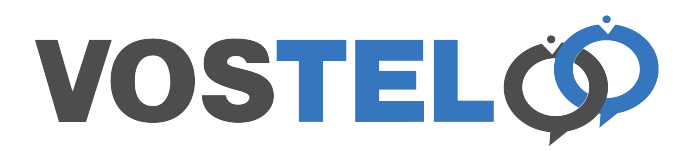

At this point you should still have your account list showing as below. Hightlight the account just created and then choose more options

| <b>9</b> • •                               | Acco                 | ounts                                              |          |
|--------------------------------------------|----------------------|----------------------------------------------------|----------|
| Show All                                   |                      |                                                    |          |
|                                            |                      |                                                    |          |
| Default Account                            |                      | glenn@voslite.co.uk<br>IMAP Account                |          |
|                                            | Account description: | glenn@voslite.co.uk                                |          |
|                                            | Personal information |                                                    |          |
|                                            | Full name:           | Glenn Clark                                        |          |
|                                            | E-mail address:      | glenn@voslite.co.uk                                |          |
| glenn@voslite.co.uk<br>glenn@voslite.co.uk | Server information   |                                                    |          |
|                                            | User name:           | glenn@voslite.co.uk                                |          |
|                                            | Password:            | •••••                                              |          |
|                                            | Incoming server:     | mail.voslite.co.uk                                 | : 993    |
|                                            |                      | Override default port                              |          |
|                                            |                      | Use SSL to connect (recommended)                   |          |
|                                            | Outgoing server:     | mail.voslite.co.uk                                 | : 587    |
|                                            |                      | Override default port                              |          |
| -                                          |                      | ✓ Use SSL to connect (recommended)<br>More Options |          |
|                                            |                      |                                                    |          |
|                                            |                      |                                                    | Advanced |
| +                                          |                      |                                                    |          |

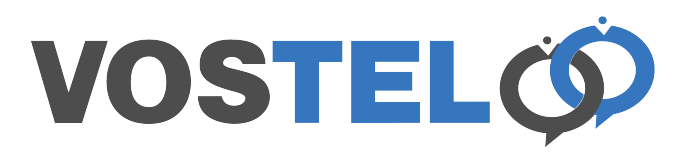

Make sure Authentication is set to Use Incoming Server Info and click ok. The other fields can be left blank

| Se sings for:       | mail.vosiite.co.uk       |
|---------------------|--------------------------|
| Authentication:     | Use Incoming Server Info |
| User name:          |                          |
| Password:           |                          |
|                     |                          |
| Unqualified domain: | example.com              |
|                     |                          |
|                     |                          |